#### Авторизация на ТВ и приставках.

## 1. Введите номер Вашего договора (8 цифр):

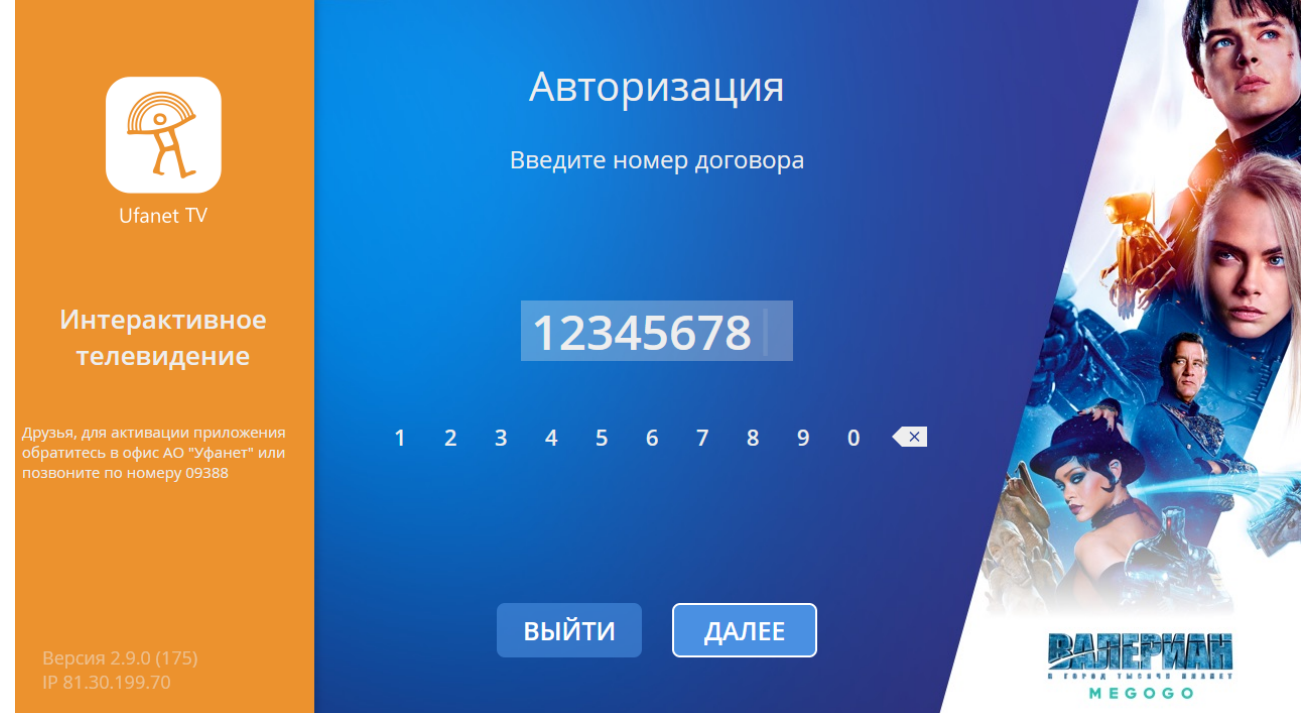

### 2. Введите пароль, он совпадает с паролем доступа к статистике:

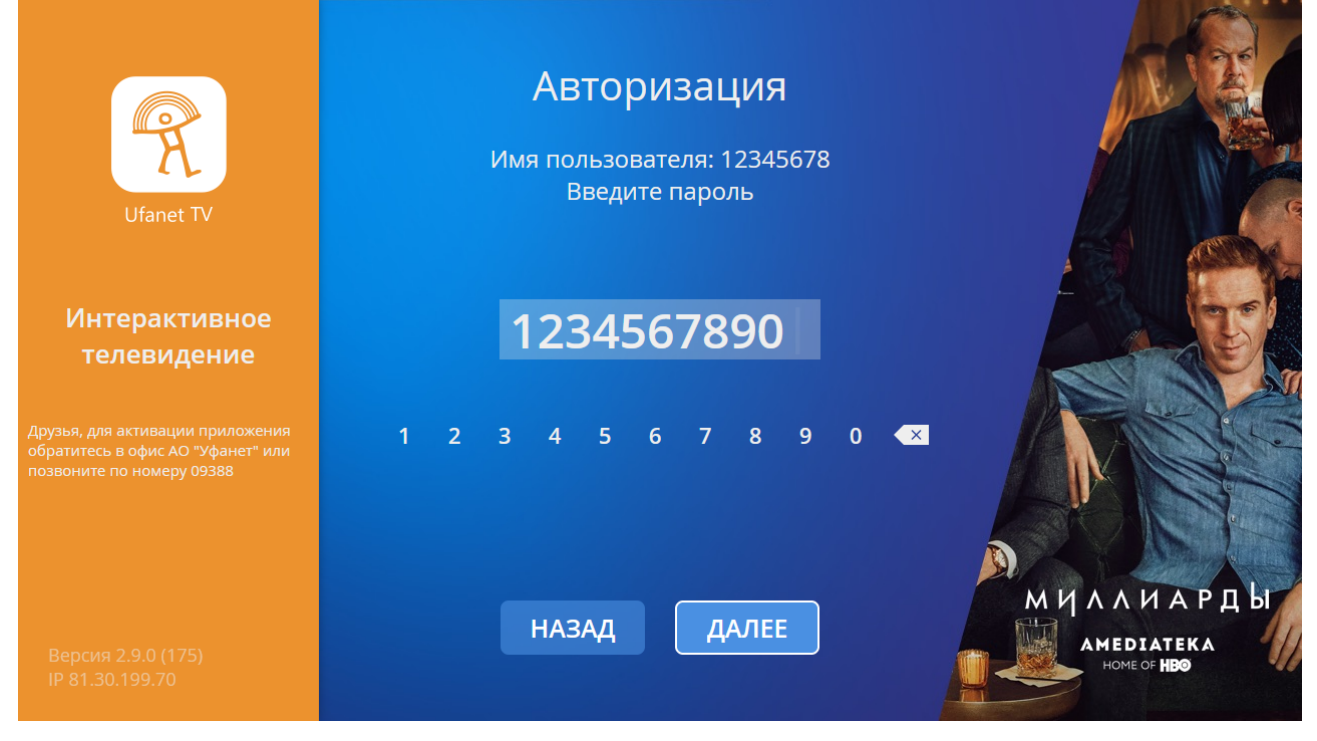

### 3. Примите условия оферты:

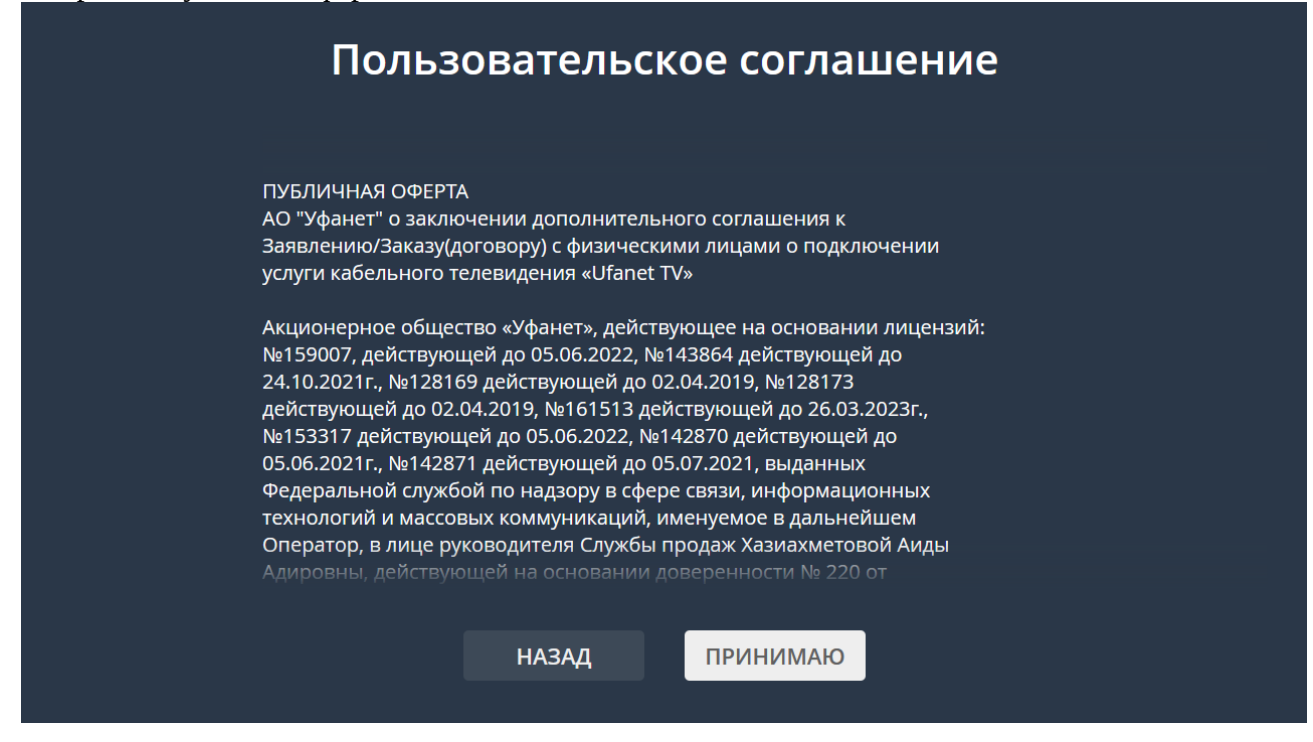

4. Если Вы запускаете приложение первый раз, Вам будет предложено создать новый профиль. В рамках профиля будет сохраняться история просмотров и формироваться подборки. Для профилей Дети, Доченька, Сынуля будут действовать ограничения родительского контроля. Выберите нужный вам тип профиля и нажмите OK:

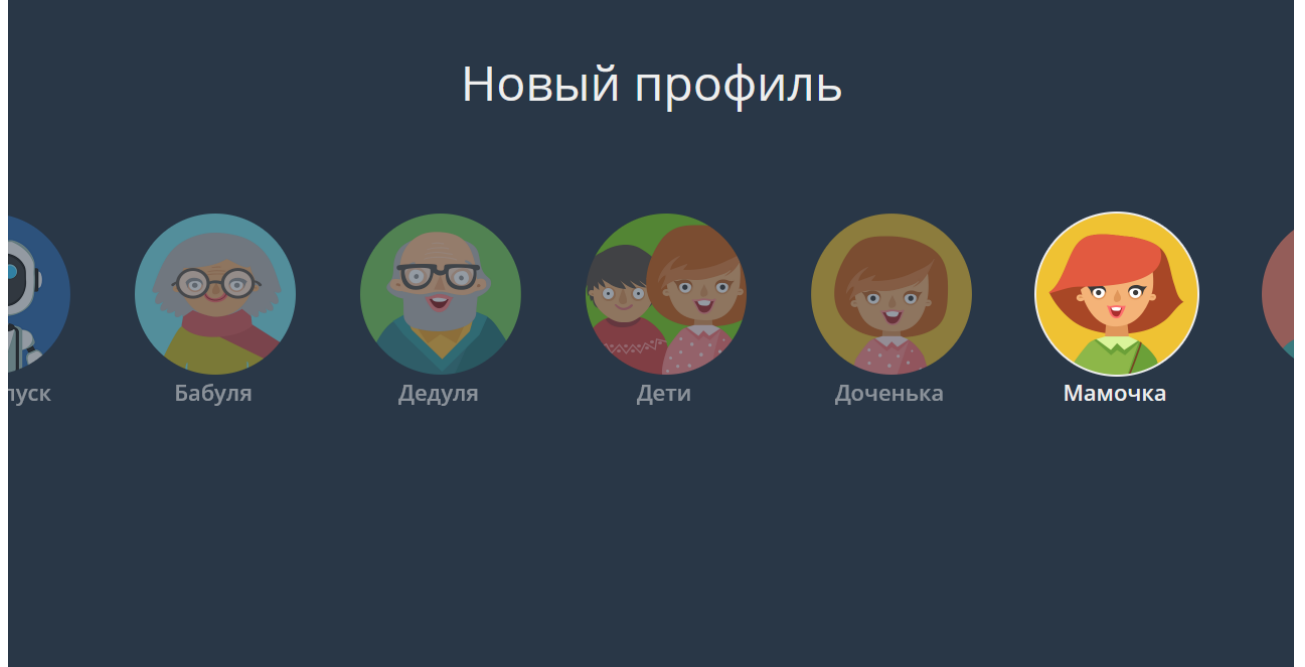

🗂 Назад

# 5. Выберите созданный профиль и нажмите кнопку ОК:

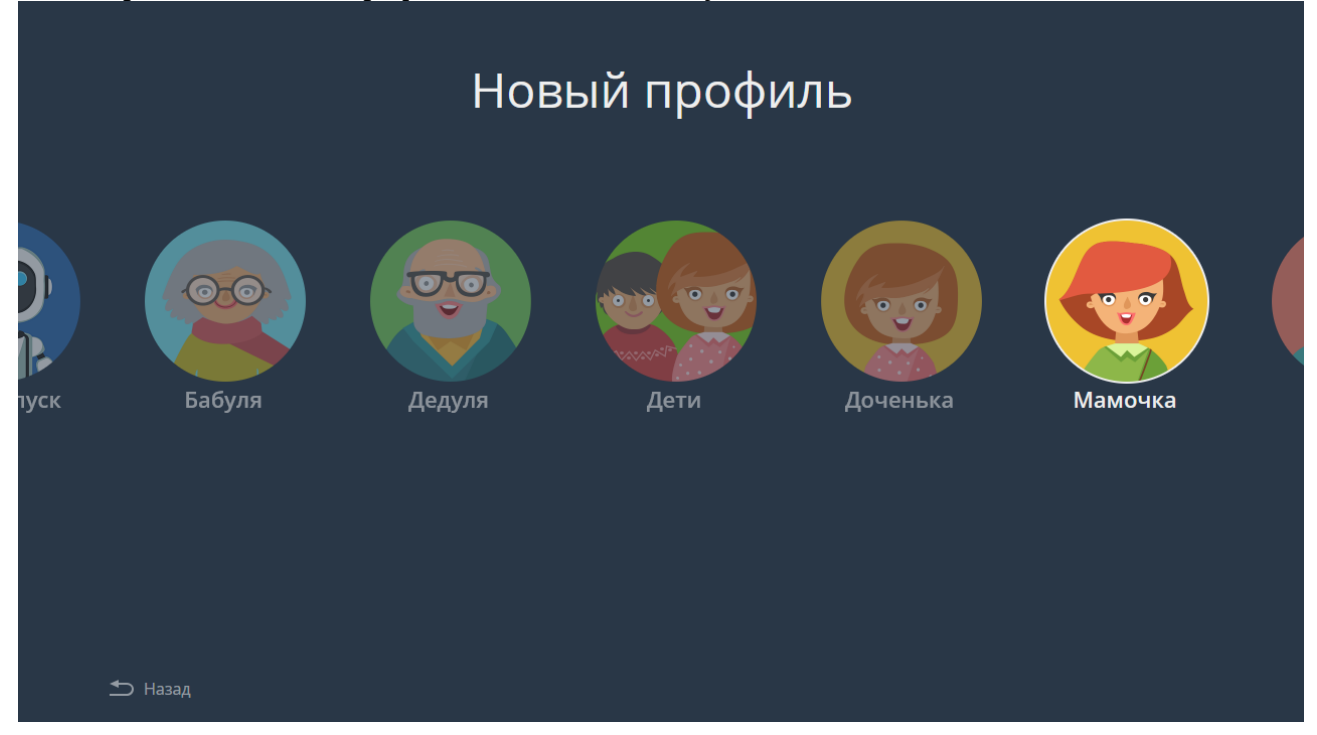

## 7. Приложение готово к работе:

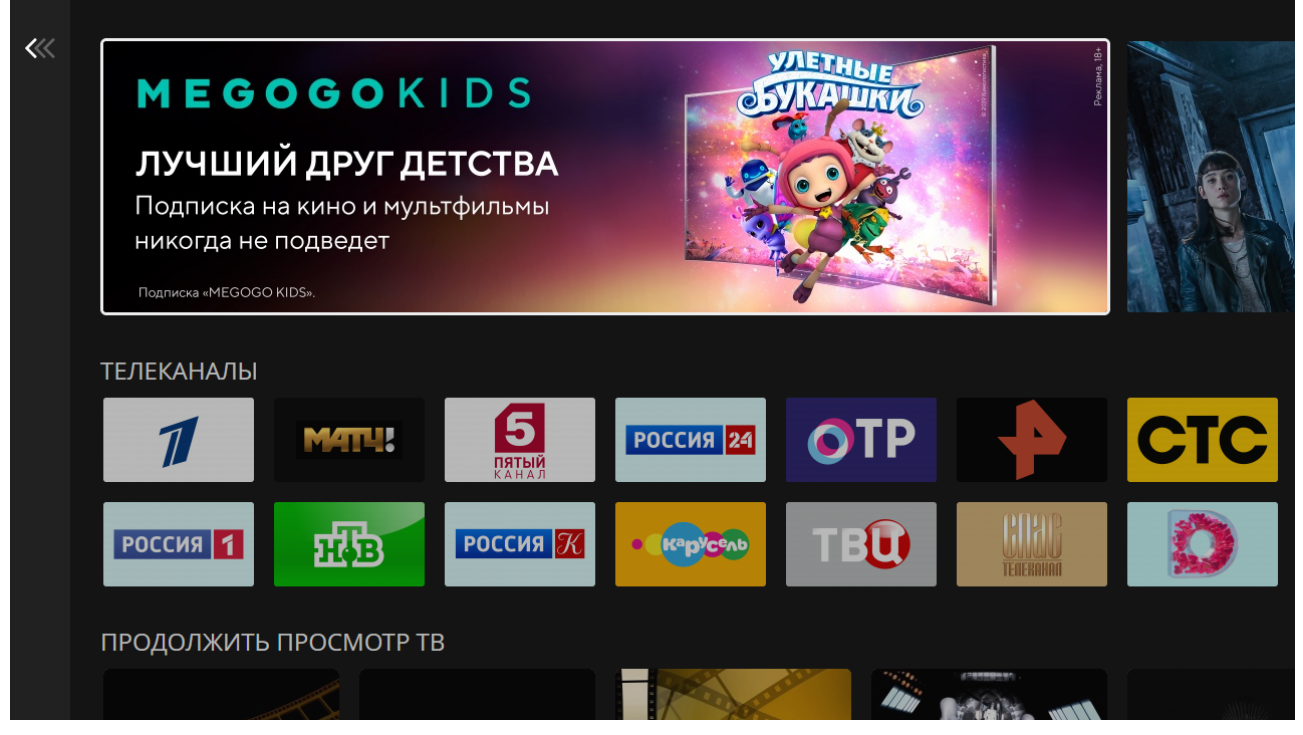